## INSTRUÇÕES PARA EMISSÃO DO CARNÊ DE TFF / ISS FIXO

Conforme o decreto 3.780 de 08 de Dezembro de 2023, para a emissão do carnê de pagamento do ISS, o contribuinte deverá acessar o sitio oficial da Prefeitura de Guará – www.guara.sp.gov.br.

Na página inicial do sitio, o contribuinte deve navegar até a seção "Serviços" e clicar no link "Contribuinte (Portal de Serviços de Arrecadação)", conforme ilustrado na imagem abaixo:

C guara.sp.gov.br/site/ Serviços NFS-e R NFS-e Contribuinte Licitações FlowDocs Sistema de Saúde Sistema de Ensino <u>ka</u> i 0-510 Portal da Terceiro Setor Informações Sobre Sistema de Protocolo Ouvidoria Pública Solicitar Informação Entidades Transparência Covid-19 **Ļ**]"? (ITR) Ř Ì ÷... Transparência Terceiro Imposto Territorial Diário Oficial Legislação Servidores Intranet Setor Rural

Ou clicar no link http://cidadao.guara.sp.gov.br:8080/servicosweb/home.jsf

## Entrar no menu Mobiliário

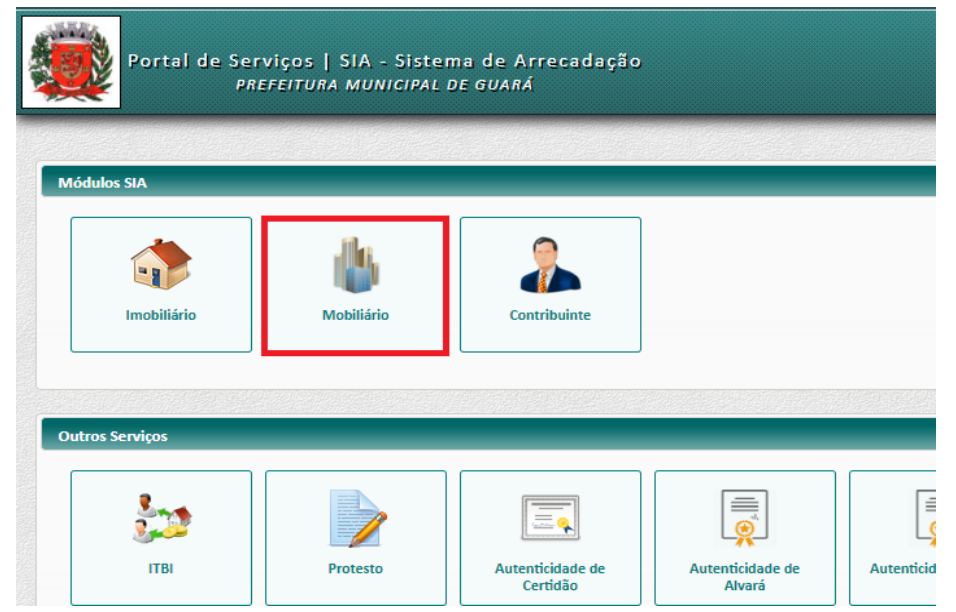

Informar os dados da empresa.

| Informe os dados da empresa | ×               |
|-----------------------------|-----------------|
| Código de Cadastro: *       |                 |
|                             | V OK S Cancelar |

## Acessar o menu "Emitir Carnê de ISS"

| Mobiliário               |                   |                                 |                             |                     |                                    |
|--------------------------|-------------------|---------------------------------|-----------------------------|---------------------|------------------------------------|
| INFORMAÇÕES<br>COMPLETAS | DÉBITOS EM ABERTO | CERTIDÃO NEGATIVA<br>DE DÉBITOS | CERTIDÃO DE<br>CANCELAMENTO | EMITIR CARNÊ DE ISS | CONSULTAR<br>MOVIMENTAÇÕES(EXTRATI |

Ao clicar no botão Imprimir Carnê " 🖨 Imprimir Carnê ", gera o arquivo PDF com a parcela única e todas as demais parcelas do iss.

|                          | Апо                 |
|--------------------------|---------------------|
|                          | 2021                |
| Handright Imprimir Carnê | · Imprimir Listagem |

Ao clicar na seta ao lado de botão Imprimir Carnê " 🔒 Imprimir Carnê ", e clicar no botão Imprimir Cota Única, gera o arquivo PDF apenas com a parcela única.

| 2021                                   |                      | Ano                    |
|----------------------------------------|----------------------|------------------------|
|                                        |                      | 2021                   |
| 🔒 Imprimir Carnê 🛛 👻 🖨 Imprimir Listag | 🔒 Imprimir Carnê 🛛 🔻 | - El Imprimir Listagem |